# PCAN-MicroMod

Universal I/O Module with CAN Interface

# User Manual

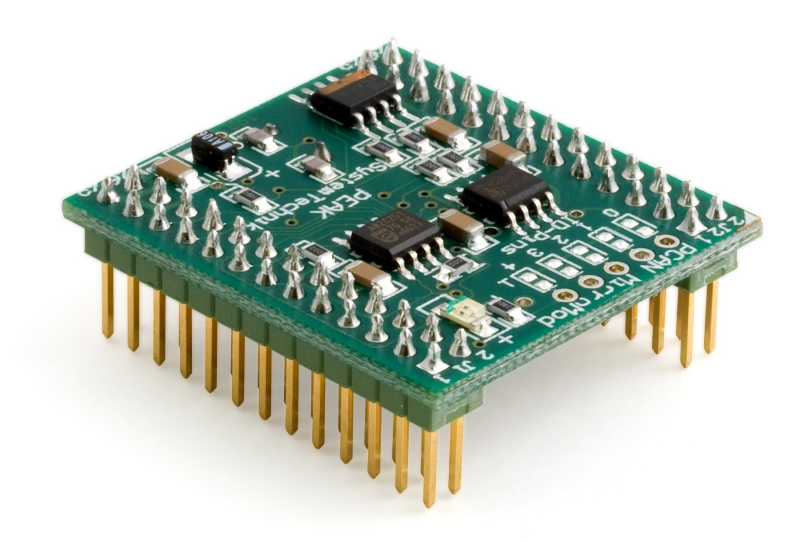

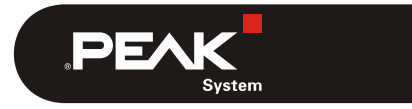

Document version 2.2.0 (2021-01-29)

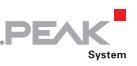

#### Relevant Products

| Product Name  | Part number | Model             |
|---------------|-------------|-------------------|
| PCAN-MicroMod | IPEH-002080 | with firmware 2.x |

PCAN® is a registered trademark of PEAK-System Technik GmbH. CANopen®, CANopen FD®, and CiA® are registered EU trademarks of CAN in Automation e.V. Other product names in this document may be the trademarks or registered trademarks of their respective companies. They are not explicitly marked by <sup>™</sup> or ®.

© 2021 PEAK-System Technik GmbH

Duplication (copying, printing, or other forms) and the electronic distribution of this document is only allowed with explicit permission of PEAK-System Technik GmbH. PEAK-System Technik GmbH reserves the right to change technical data without prior announcement. The general business conditions and the regulations of the license agreement apply. All rights are reserved.

PEAK-System Technik GmbH Otto-Roehm-Strasse 69 64293 Darmstadt Germany

Phone: +49 6151 8173-20 Fax: +49 6151 8173-29

www.peak-system.com info@peak-system.com

Document version 2.2.0 (2021-01-29)

# Contents

| 1 Introduction                                   | 4  |
|--------------------------------------------------|----|
| 1.1 Properties at a Glance                       | 4  |
| 1.2 Scope of Supply                              | 5  |
| 1.3 Prerequisites for Operation                  | 6  |
| 2 Hardware Settings                              | 7  |
| 2.1 Setting the Module Number                    | 7  |
| 2.2 Disconnecting the High-speed CAN Transceiver | 8  |
| 3 Connectors                                     | 10 |
| 4 Installing the Configuration Program           | 13 |
| 5 Operation                                      | 15 |
| 5.1 Status LED                                   | 15 |
| 5.2 Reserved CAN ID 0x7E7                        | 15 |
| 5.3 Overview of Existing Services                | 16 |
| 6 New/Alternative Firmware                       | 18 |
| 6.1 CANopen® Support                             | 18 |
| 6.2 Creating Own Firmware                        | 19 |
| 6.3 Uploading Firmware to the MicroMod           | 19 |
| 7 Technical Specifications                       | 24 |
| Appendix A Frequency/Resolution Diagram          | 26 |
| Appendix B Dimension Drawing                     | 27 |

\_\_\_\_\_ PEAK

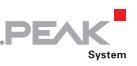

# 1 Introduction

The PCAN-MicroMod is designed for quick and easy access to distributed I/O systems. Its kernel is the microcontroller MB90F497 by Fujitsu. With an integrated CAN bus controller and the analog and digital inputs and outputs it is an inexpensive solution for small, intelligent nodes.

At delivery the MicroMod has a standard firmware. The configuration is done by a Windows program transferring the configuration data to the module via CAN.

It is also possible to use an alternative firmware (e.g. for the operation under CANopen®) or to create own programs for the integrated microcontroller.

**Note**: The functionality described in this manual refers to the standard firmware available with delivery. For the operation with an alternative firmware, please study the corresponding documentation. See also chapter 6 *New/Alternative Firmware* on page 18.

### 1.1 Properties at a Glance

#### PCAN-MicroMod

- Strips for piggyback connection
- 8 digital inputs, CMOS levels
- 8 digital outputs, CMOS levels
- 8 analog inputs, reference voltage 5 V (resolution 10 bits, sampling rate 1 kHz)
- 4 frequency/PWM outputs (depending on firmware)

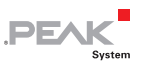

- 4 inputs for frequency measurement
- └── CAN connection with NXP 82C251 transceiver
- CAN bit rates from 10 kbit/s to 1 Mbit/s
- Extended operating temperature range of -40 to +85 °C (-40 to +185 °F)

#### Standard firmware

- Up to 32 MicroMods configurable on a single CAN bus
- Transmission of CAN messages periodically or at level change of a digital input
- Logic operations for digital inputs
- Adaptation of analog quantities through characteristic curves
- Direct transfer of analog quantities onto CAN IDs
- Direct support of rotary encoders up to 100 Hz (e.g. rotary switch for manual operation)
- 4 PWM outputs, 8-bit, 32 Hz 100 Hz and 4 10 kHz
  or 2 PWM outputs, 16-bit, 1 Hz 10 kHz (from firmware 2.5)
  or 2 frequency outputs, 1 Hz 10 kHz

### 1.2 Scope of Supply

- PCAN-MicroMod
- Configuration software for Windows
- Manual in PDF format

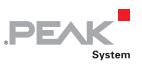

### 1.3 Prerequisites for Operation

- Board with socket strips for holding the PCAN-MicroMod (Evaluation Board, motherboard by PEAK-System, or proprietary development)
- └─ For transferring configurations:
  - Computer with Windows 10, 8.1 (32/64-bit)
  - PC-CAN interface from PEAK-System
  - CAN cabling between the PC-CAN interface and the PCAN-MicroMod (on a motherboard) with correct termination (each 120 Ohms on both ends of the CAN bus)

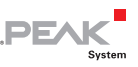

# 2 Hardware Settings

### 2.1 Setting the Module Number

On its upper side, the PCAN-MicroMod has five positions for solder jumpers (indicated by the labels 0 to 4) for setups of different functions depending on the used firmware. Using the standard firmware the solder jumpers are determining the module number. This is described in the following. With the optional CANopen® firmware other functions are assigned to the individual positions (see user manual for the CANopen® firmware).

The module number is used for the identification of a single Micro-Mod at the CAN bus when configurations are sent and received. The MicroMod does not use the module number for the reception or transmission of data during normal operation. At delivery status the MicroMod has the module number 0 (no solder jumper set).

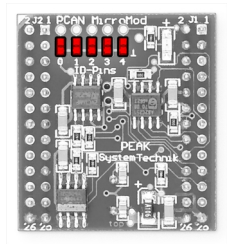

Figure 1: Soldering positions for module number

Each MicroMod connected to the CAN bus must have a unique module number for configuring, otherwise unpredictable results could occur when configuring those MicroMods. As well, it isn't possible to send a configuration to several MicroMods at the same time.

The module number is put together as follows: Each solder jumper position represents a bit of a binary number (position closed by

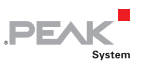

solder jumper = bit set). Position 0 is the LSB and position 4 the MSB of this number. Because there are 5 bits, module numbers between 0 and 31 can be set.

| Solder jumper<br>position | 0 (LSB) | 1     | 2     | 3     | 4 (MSB) |
|---------------------------|---------|-------|-------|-------|---------|
| Binary digit              | 00001   | 00010 | 00100 | 01000 | 10000   |
| Decimal equivalent        | 1       | 2     | 4     | 8     | 16      |

#### Example:

Solder jumpers are on positions 0, 1, and 3. The corresponding binary number is 01011b (reversed order of positions) being equivalent to decimal 11, the module number.

To do it the other way around: If you like to assign the module number 22 to a MicroMod, you would do following steps:

- 1. 22 = 1.16 + 0.8 + 1.4 + 1.2 + 0.1 = 10110b
- 2. MSB (position 4)  $\Rightarrow$  10110  $\Leftrightarrow$  LSB (position 0)
- 3. Solder jumpers to be set: 1, 2, 4 (0 and 3 stay open)

#### 2.2 Disconnecting the High-speed CAN Transceiver

If you want to use another mode of CAN transmission but Highspeed CAN (ISO 11898-2), the CAN signals CAN-RxD and CAN-TxD from the microcontroller or the MicroMod respectively can directly be lead to the desired CAN transceiver. The High-speed CAN transceiver on the MicroMod must be disconnected from the data transfer in this case. This is done by interrupting the RxD line between the microcontroller and the CAN transceiver. For this you must unsolder the 0-Ohm resistor on the MicroMod (below and right to the label "4").

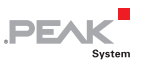

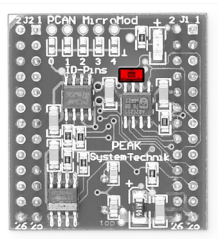

Figure 2: Position of the 0-Ohm resistor (RxD line to the High-speed CAN transceiver)

If you want to use the High-speed CAN transceiver on the MicroMod later on, set a solder jumper at the mentioned position.

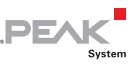

# 3 Connectors

The PCAN-MicroMod has two double strips (J1, J2), each with 26 pins (first column in the following table). Thus, the MicroMod can be plugged onto boards with matching socket strips (100-mil/2.54-mm grid, see also dimension drawing in Appendix B on page 27). For better orientation at the plug-in process the MicroMod has a white marker on the upper left corner (pin J2:2).

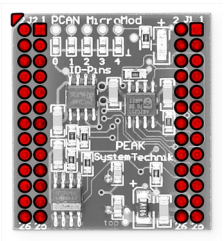

Figure 3: Positions of the connection strips and the positioning marker (upper left)

In the second column of the table the corresponding pin of the MB90F497 microcontroller is listed if a direct connection to the MicroMod pin exists.

| Pin<br>Missa Masal | Pin µC | Name  | Function                            |
|--------------------|--------|-------|-------------------------------------|
| wiicrowiod         |        |       |                                     |
| J1:1               | 4      | AIN 1 | Input Analog, 10-bit, 0 - Vref      |
| J1:2               | 3      | AIN 0 | Input Analog, 10-bit, 0 - Vref      |
| J1:3               | 6      | AIN 3 | Input Analog, 10-bit, 0 - Vref      |
| J1:4               | 5      | AIN 2 | Input Analog, 10-bit, 0 - Vref      |
| J1:5               | 8      | AIN 5 | Input Analog, 10-bit, 0 - Vref      |
| J1:6               | 7      | AIN 4 | Input Analog, 10-bit, 0 - Vref      |
| J1:7               | 10     | AIN 7 | Input Analog, 10-bit, 0 - Vref      |
| J1:8               | 9      | AIN 6 | Input Analog, 10-bit, 0 - Vref      |
| J1:9               | 12     | Vref  | Reference voltage Analog, 2.7 - 5 V |

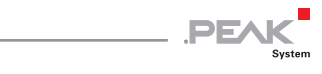

| Pin<br>MicroMod | Pin µC | Name                                   | Function                                           |
|-----------------|--------|----------------------------------------|----------------------------------------------------|
| J1:10           | 11     | Avcc                                   | Supply Analog                                      |
| J1:11           | 24, 49 | GND                                    | Ground Digital                                     |
| J1:12           | 13     | AGND                                   | Ground Analog                                      |
| J1:13           | 63     | CAN-TxD                                | CAN Transmit, CMOS                                 |
| J1:14           | 64     | CAN-RxD                                | CAN Receive, CMOS                                  |
| J1:15           |        | CAN_H                                  | High-speed CAN signal CAN_H                        |
| J1:16           |        | CAN_L                                  | High-speed CAN signal CAN_L                        |
| J1:17           | 62     | TxD                                    | Serial Transmit, TTL                               |
| J1:18           | 60     | RxD                                    | Serial Receive, TTL                                |
| J1:19           | 51     | SCL (SPI or I <sup>2</sup> C)          | Serial clock, function depending on firmware       |
| J1:20           | 50     | SDO (SPI) or<br>SDA (I <sup>2</sup> C) | Serial Data Out/Serial Data                        |
| J1:21           | 19     | Reset_In                               | Reset, Low-active                                  |
| J1:22           | 52     | SDI (SPI)                              | Serial Data In                                     |
| J1:23           | 18     | MO                                     | Run mode: 5 V (internal pull-up)<br>Prog mode: 0 V |
| J1:24           | 21     | M2                                     | Run mode: 0 V<br>Prog mode: 5 V (internal pull-up) |
| J1:25           | 56     | Vcc                                    | Supply 5 V                                         |
| J1:26           | 24, 49 | GND                                    | Ground Digital                                     |
| J2:1            | 48     | DO 7                                   | Output Digital, CMOS                               |
| J2:2            | 47     | DO 6                                   | Output Digital, CMOS                               |
| J2:3            | 46     | DO 5                                   | Output Digital, CMOS                               |
| J2:4            | 45     | DO 4                                   | Output Digital, CMOS                               |
| J2:5            | 44     | DO 3                                   | Output Digital, CMOS                               |
| J2:6            | 43     | DO 2                                   | Output Digital, CMOS                               |
| J2:7            | 42     | DO 1                                   | Output Digital, CMOS                               |
| J2:8            | 41     | DO 0                                   | Output Digital, CMOS                               |
| J2:9            | 40     | FO 3                                   | Output Frequency/PWM, CMOS                         |
| J2:10           | 39     | FO 2                                   | Output Frequency/PWM, CMOS                         |
| J2:11           | 38     | FO 1                                   | Output Frequency/PWM, CMOS                         |
| J2:12           | 37     | FO 0                                   | Output Frequency/PWM, CMOS                         |

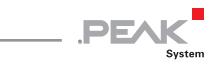

| Pin<br>MicroMod | Pin µC | Name | Function              |
|-----------------|--------|------|-----------------------|
| J2:13           | 24, 49 | GND  | Ground Digital        |
| J2:14           |        | N/C  | Not used              |
| J2:15           | 36     | FI 3 | Input Frequency, CMOS |
| J2:16           | 35     | FI2  | Input Frequency, CMOS |
| J2:17           | 34     | FI 1 | Input Frequency, CMOS |
| J2:18           | 33     | FI 0 | Input Frequency, CMOS |
| J2:19           | 32     | DI 7 | Input Digital, CMOS   |
| J2:20           | 31     | DI 6 | Input Digital, CMOS   |
| J2:21           | 30     | DI 5 | Input Digital, CMOS   |
| J2:22           | 29     | DI 4 | Input Digital, CMOS   |
| J2:23           | 28     | DI 3 | Input Digital, CMOS   |
| J2:24           | 27     | DI 2 | Input Digital, CMOS   |
| J2:25           | 26     | DI 1 | Input Digital, CMOS   |
| J2:26           | 25     | DI 0 | Input Digital, CMOS   |

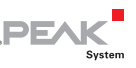

# 4 Installing the Configuration Program

With the enclosed configuration program PCAN-MicroMod Configuration for Windows you can create, edit, and then transfer configurations to one or more MicroMods via CAN.

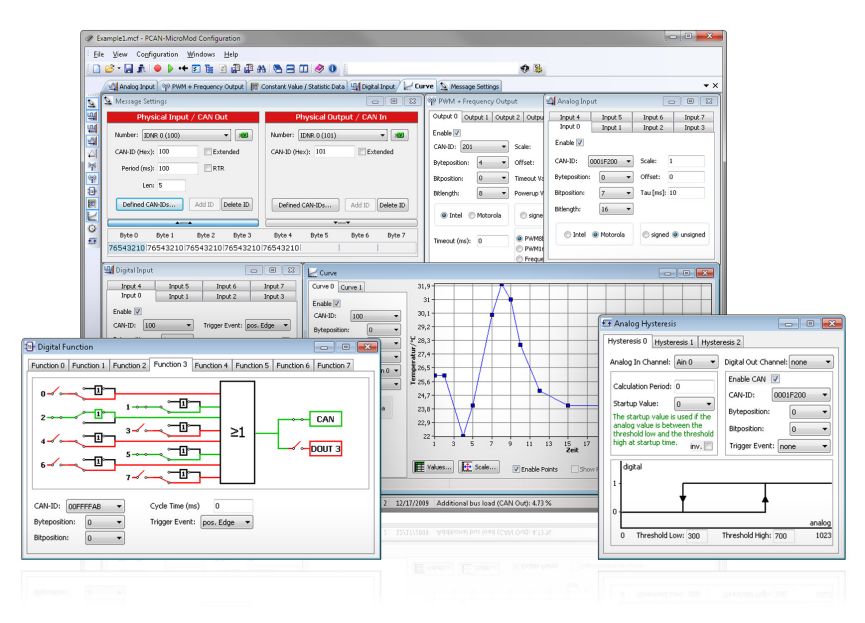

Figure 4: Configuration program PCAN-MicroMod Configuration for Windows

For transmission the program needs access to a CAN network. For this purpose the computer must have a CAN interface of the PCAN series (e.g. PCAN-USB). However, you can create and edit a configuration with the program on a computer without PCAN environment and transfer it with another computer to the corresponding Micro-Mod in a CAN network later.

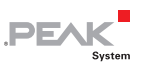

For downloading and installing the software, do the following:

- Download the software package for PCAN-MicroMod Configuration from our website. Use the corresponding entry on the following download page: www.peak-system.com/quick/DL-Software-E
- 2. Open the downloaded file micromodconfig.zip.
- 3. Start the setup.exe file and confirm any prompts for running and for "Changes to the computer".
- 4. Follow the instructions of the installation program.

You can find further information about the use of the program PCAN-MicroMod Configuration in the help which you can invoke in the program.

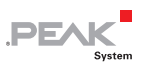

## 5 Operation

#### 5.1 Status LED

| LED              | Status                                                | Description                                                                                                    |
|------------------|-------------------------------------------------------|----------------------------------------------------------------------------------------------------|
| Blinking at 1 Hz | Normal operation                                      |                                                                                                    |
| Blinking at 2 Hz | Invalid or no<br>configuration                        | This may be the case after a firmware<br>update because the new firmware is<br>possibly expecting another data<br>format. You can solve this problem<br>by sending a new configuration.           |
| Blinking at 5 Hz | Configuration mode                                    | Occurs during sending or receiving a configuration via CAN.                                                                                                    |
| Continuously on  | Internal MicroMod<br>error                            | This may be the case after uploading a faulty or incompatible firmware.                                                                                                    |
| Continuously off | No voltage supply;<br>MicroMod in<br>programming mode | Whether the MicroMod is in normal<br>or in programming mode (for the<br>firmware upload) is determined by<br>the status of the MicroMod pins M0<br>and M2 (see table in chapter 3 on<br>page 10). |

### 5.2 Reserved CAN ID 0x7E7

For configuring the MicroMod the CAN ID 0x7E7 is used. The program PCAN-MicroMod Configuration exchanges the according data with the MicroMod via the CAN bus.

When designing your CAN network, make sure not to use the CAN ID 0x7E7 in any way.

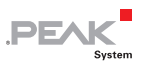

### 5.3 Overview of Existing Services

With the standard firmware, the PCAN-MicroMod provides various functions, called services.

| Service                                  | Remark                                                                                                    |
|------------------------------------------|----------------------------------------------------------------------------------------------------|
| Message Settings / Internal<br>Variables | Internal variables are useful for communication<br>between services (in principle corresponds to CAN<br>messages)                                                    |
| Digital input                            | For the event-controlled transmission of CAN messages it can be determined which kind of signal change is considered as trigger.                                     |
| Digital output                           | Power-up and timeout values can be defined (e.g. for problems with CAN communication).                                                                               |
| Analog input                             | The A/D value can be adjusted with scale and offset.<br>Furthermore, a software low-pass can be activated.                                                           |
| Analog Output                            | This service is only available with the appropriate connection of a D/A converter to the MicroMod (e.g. with the motherboard Analog 2).                              |
| Frequency input                          | Frequencies between 1 Hz and about 10 kHz can be measured.                                                                                                    |
| PWM and frequency output                 | By the incoming CAN messages either the pulse<br>width is influenced at a predefined frequency or the<br>frequency is influenced at a fixed pulse width (50%).       |
| Digital function                         | All digital inputs may be logically connected. The result may either be passed on as a CAN message or to a digital output.                                           |
| Constant values /<br>statistical data    | Constant values or statistical data generated by the MicroMod can be put into CAN messages.                                                                          |
| Curve                                    | Analog input data can be converted with the help of a curve.                                                                                                    |
| Rotary encoder                           | The service interprets the signals from a manual<br>rotary encoder (standard quadrature with 2 bits)<br>connected to digital inputs. Input frequency max.<br>100 Hz. |
| Analog hysteresis                        | For converting analog to digital signals (e.g. in order to avoid jitter).                                                                                            |

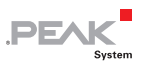

Find more details about the functionality and the application of the services in the help of the configuration program PCAN-MicroMod Configuration.

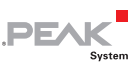

# 6 New/Alternative Firmware

With its integrated microcontroller the PCAN-MicroMod is flexible at use, because the functionality may be adapted or changed through suitable controlling software, also called firmware. This chapter describes possible alternatives and the procedure for a firmware update.

#### 6.1 CANopen<sup>®</sup> Support

As an alternative to the standard firmware we provide a CANopen firmware for the PCAN-MicroMod free of charge. With this the MicroMod falls into the category of off-the-shelf CANopen generic I/O devices. The whole CANopen software package implements the CANopen standard CiA® 301 "Application Layer and Communication Profile" version 4.02 and specifically the device profile CiA® 401 "Device Profile for Generic I/O Modules" version 2.1. Therefore the correspondingly set up MicroMod can be directly used as standardized CANopen generic I/O module.

The CANopen firmware (incl. documentation) is part of the software package for the PCAN-MicroMod. You can download the package with the following download link:

www.peak-system.com/fileadmin/media/files/pcanmicromod.zip

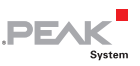

### 6.2 Creating Own Firmware

The PCAN-MicroMod contains the microcontroller MB90F497 by Fujitsu (now: Cypress). With the C development environment Softune Workbench (available separately) you can create own firmware for the PCAN-MicroMod.

Website of the microcontroller manufacturer: www.cypress.com

### 6.3 Uploading Firmware to the MicroMod

The standard firmware can change regarding functionality and error correction so that an update can be necessary. On the other hand perhaps you would like to use an alternative firmware for the Micro-Mod. In both cases you must transmit the desired firmware to the MicroMod via a serial RS-232 port (upload).

For a firmware upload you need:

- a motherboard for the MicroMod with the following features:
  - an RS-232 connector (with a driver connected ahead)

| MicroMod<br>pin | Name | Function                     |
|-----------------|------|------------------------------|
| J1:17           | TxD  | Serial transmit (TTL levels) |
| J1:18           | RxD  | Serial receive (TTL levels)  |

• a switch or jumper to set the MicroMod to programming mode

| MicroMod<br>pin | Name | Programming mode       | Normal operation mode  |
|-----------------|------|------------------------|------------------------|
| J1:23           | M0   | 0 V                    | 5 V (internal pull-up) |
| J1:24           | M2   | 5 V (internal pull-up) | 0 V                    |

• a pushbutton to reset the MicroMod

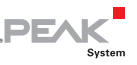

| MicroMod<br>pin | Name     | Status for reset |
|-----------------|----------|------------------|
| J1:21           | Reset_In | 0 V              |

• the possibility to set the digital inputs 0 and 1 to Low state

| MicroMod<br>pin | Name | Status for<br>firmware upload |
|-----------------|------|-------------------------------|
| J2:25           | DI 1 | 0 V                           |
| J2:26           | DI 0 | 0 V                           |

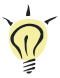

**Tip:** An easy way to do a firmware upload is using the PCAN-MicroMod Evaluation Board (optionally available). It has the necessary connectors and switches.

- □ a serial RS-232 port on a computer running Windows
- a serial 1:1 cable with male D-Sub connectors
- the Windows software FLASH MCU Programmer for the F<sup>2</sup>MC-16LX microcontroller family. You can download a setup program of the current version from the Cypress website (www.cypress.com). Search for "mcu programmer" there.
- the firmware file (\*.mhx)

Do the following to upload a new firmware:

- 1. Make sure that the motherboard with the MicroMod is switched off.
- 2. Connect the motherboard and the serial port of your computer with the serial cable.
- 3. Set the corresponding switch or jumper so that the Micro-Mod will start in programming mode.
- 4. Apply power.

The LED on the MicroMod stays off.

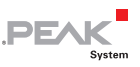

- 5. Make sure that a Low level is applied to digital inputs 0 and 1.
- 6. Reset the MicroMod.
- 7. Under Windows, start the FUJITSU FLASH MCU Programmer (FMC16LX).

| TI FUJITSU FLASH MCU Programmer |                         |             |                   |         |
|---------------------------------|-------------------------|-------------|-------------------|---------|
| Target Microcontroller          | MB90F497/G              | •           |                   |         |
| Crystal Frequency               | 4MHz                    | •           | Start Address     | FFUUUUH |
| Hex File                        | MicroModV2.11.mhx       | Open        | End Address       | FFFFFH  |
|                                 | 1                       |             | Flash Memory Size | U10000H |
| Command to COM1 —               |                         | 1           | Option            |         |
|                                 | Full Operation(D+E+B+P) |             | Set Environment   | Help    |
| Download                        | Erase                   | Blank Check | $F^2MC-16LX$      |         |
| Program & Verify                | Read & Compare          | Сору        | FU                | IĴĨTSU  |
|                                 |                         |             | V01,L25           | -       |

- 8. Select **Set Environment** in order to check that the indicated serial port is corresponding to the actually used one. Confirm with **OK**.
- 9. Do the following settings:

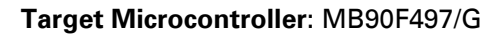

Crystal Frequency: 4 MHz

- 10. Use the **Open** button behind the **Hex File** field to select the firmware file that shall be used for upload.
- 11. Start the transfer sequence by clicking on **Full Operation** (D+E+B+P+R).

The process takes approximately one minute. At its end a message is shown that confirms the proper sequence.

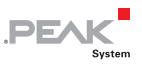

| 3/8 |                              |  |
|-----|------------------------------|--|
|     | Full Operation - Downloading |  |
|     |                              |  |

| 2/5              |         |
|------------------|---------|
| Full Operation - | Erasing |
|                  |         |

| 35 / 128 |                              |  |
|----------|------------------------------|--|
|          | Full Operation - Programming |  |
|          |                              |  |
|          | Cancel                       |  |

| 128 / 128                        |  |
|----------------------------------|--|
| (1) It ended normally completely |  |
|                                  |  |
| Ok                               |  |

- 12. Disconnect the power from the motherboard.
- Setup the normal operation mode (Run mode) for the MicroMod, before applying power again.

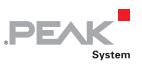

The upload procedure is finished and you can use the MicroMod normally now.

#### LED-Status After Updating the Standard Firmware

If after an update the LED on the MicroMod is **blinking fast** (2 Hz) in normal operation mode, the current configuration is not compatible to the new firmware version. In this case, transfer the configuration to the MicroMod again, with adaptation if needed.

If the LED stays **off** after the update, the firmware does not work. Repeat the upload procedure in this case or use another version of the standard firmware.

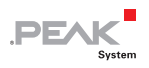

# 7 Technical Specifications

| Power supply              |                                                                                                    |
|---------------------------|----------------------------------------------------------------------------------------------------|
| Supply voltage            | +5 V DC                                                                                             |
| Current consumption       | max. 160 mA                                                                                         |
| Connectors                |                                                                                                    |
| Connection strips         | 2 double strips, each with 26 pins                                                                  |
| Grid                      | 100 mil (2.54 mm)                                                                                   |
| Control and communication |                                                                                                    |
| Microcontroller           | Fujitsu MB90F497G                                                                                   |
| Standard firmware         | Configuration via reserved CAN ID 0x7e7                                                             |
| CAN                       |                                                                                                    |
| Specification             | ISO 11898-2, High-speed CAN<br>2.0A (standard format)<br>2.0B (extended format) (from firmware 2.0) |
| Bit rates                 | 10 kbit/s - 1 Mbit/s (see also "Properties with<br>standard firmware" below)                        |
| Transceiver               | NXP PCA82C251<br>(disconnectable for use of an alternative<br>transceiver on the motherboard)       |
| Termination               | none                                                                                                |
| Inputs/outputs            |                                                                                                    |
| Digital inputs            | 8, CMOS                                                                                             |
| Frequency inputs          | 4, CMOS                                                                                             |
| Analog inputs             | 8, reference voltage 5 V, resolution 10 bits, sample rate 1 kHz, input impedance 3.2 $k\Omega$      |
| Digital outputs           | 8, CMOS                                                                                             |
| Frequency/PWM outputs     | 4 (depending on firmware)                                                                           |

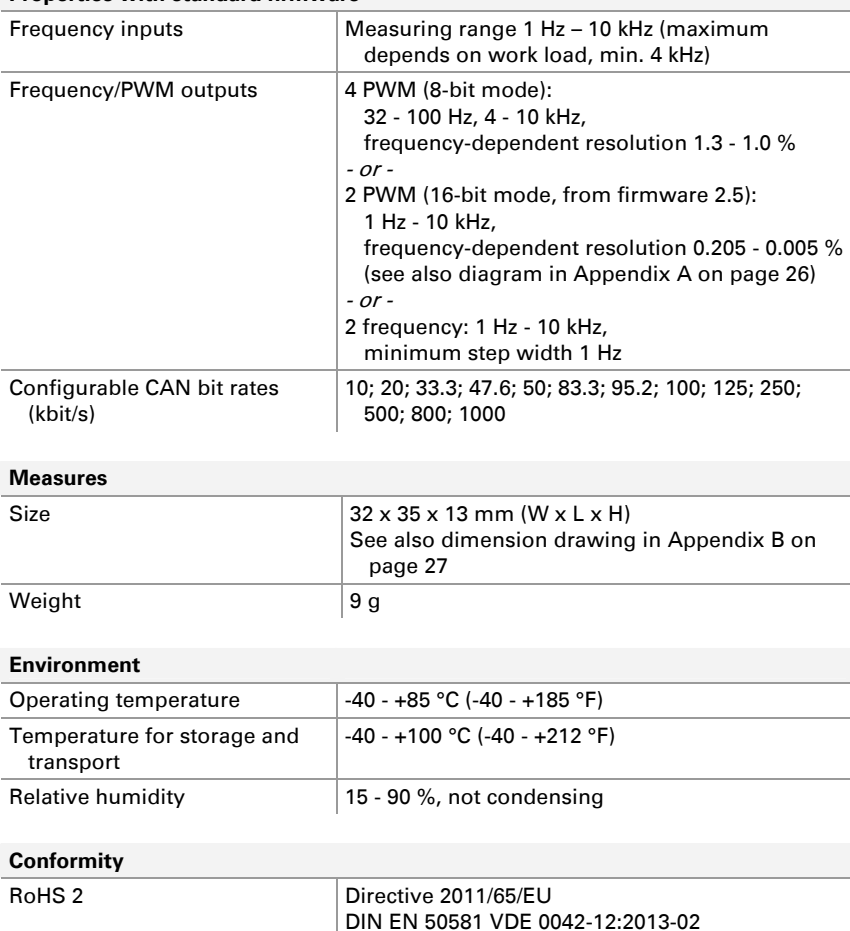

DF/

#### Properties with standard firmware

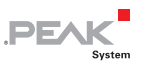

# Appendix A Frequency/Resoluti on Diagram

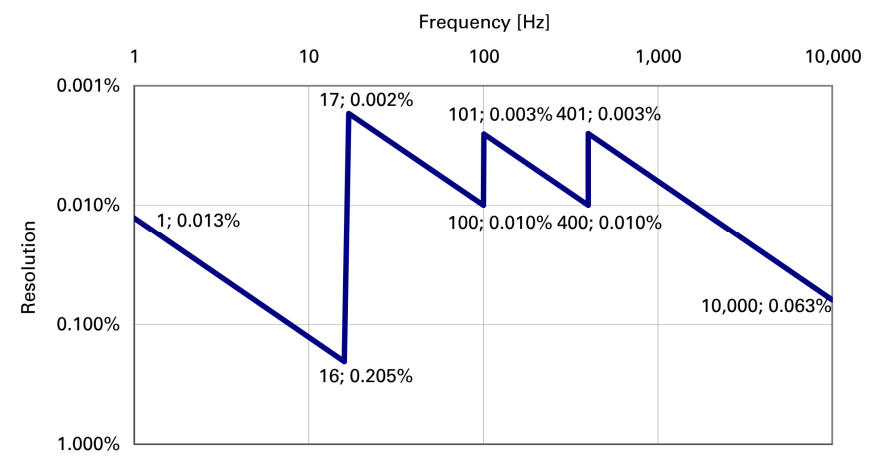

Figure 5: Frequency-dependent resolution PWM 16-bit mode

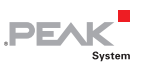

# Appendix B Dimension Drawing

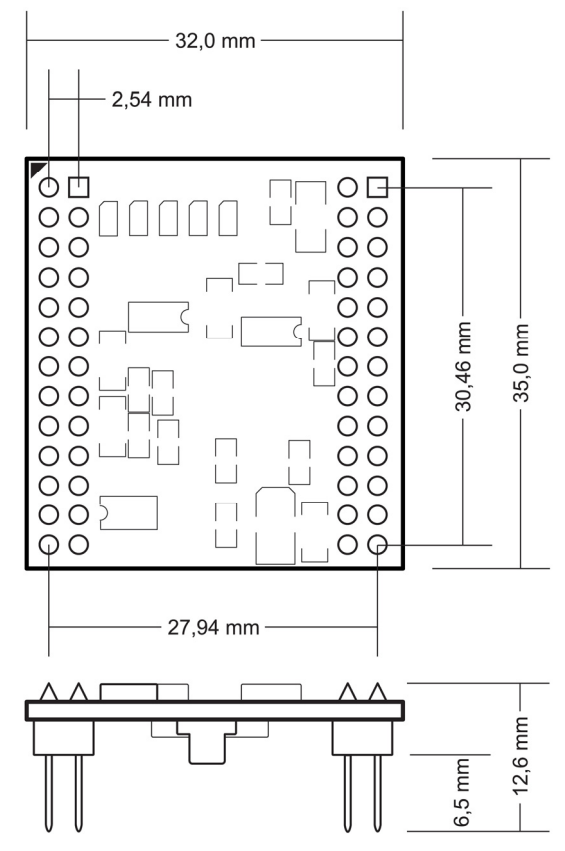

Figure 6: Top view and side view PCAN-MicroMod